# 大分県保健所窓口予約システム ご利用マニュアル

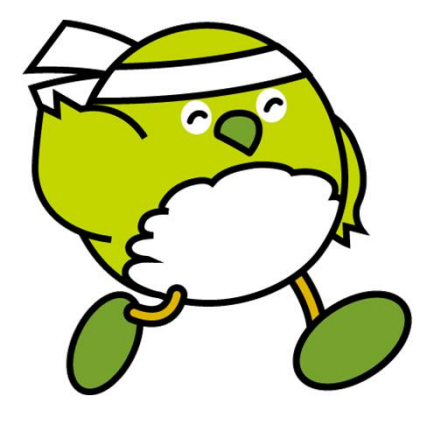

R7.7 食品·生活衛生課

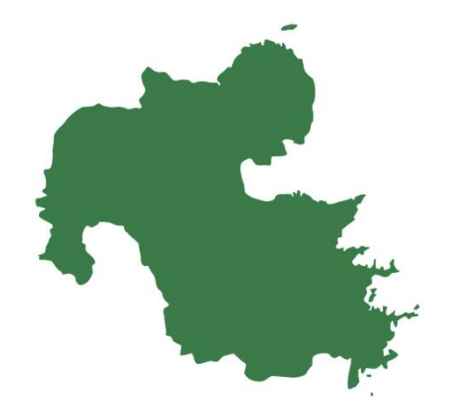

# ①予約を希望する保健所(部)の選択

ŝ 当サイトは、大分県の保健所窓口をご利用される方向けに、事前予約を受け付けているサービスです。 下記の施設一覧からご来庁を希望される窓口とご相談内容を選択し、カレンダーからご希望の日程を選んで予約情報の入力にお進みください。 ※当サイトでの予約は"仮予約"となります。予約内容が承認されると、予約が確定し、メールで通知されます。 ※予約カレンダーでは予約受付状況を下記のとおり表示しております。 O:予約可能 ×:予約不可(満員) 空欄:予約不可(休業) 予約内容の変更・キャンセルをご希望の方はこちらの確認ページからお手続きください。 ※確認ページでのお手続きには、予約完了時に表示される「予約番号」と「確認コード」が必要となります。 これらの情報は仮予約完了時の自動返信メールにも記載されています。 ※予約内容の変更・キャンセルは、ご来庁予定日の1営業日前0時まで受けつけております。 施設を選択 ✓ ※選択してください 東部保健所 (別府市、杵築市、日出町) 国東保健部 (国東市、姫島村) 中部保健所 (臼杵市、津久見市) 中部保健所由布保健部(由布市) 南部保健所 (佐伯市) 豊肥保健所 (豊後大野市、竹田市) 西部保健所 (日田市、玖珠町、九重町) 北部保健所 (中津市、宇佐市) 北部保健所豊後高田保健部 (豊後高田市) 東部保健所日出相談所(日出町)※祝祭日除く火曜日・木曜日のみ 詳細 豊肥保健所竹田相談所(竹田市)※祝祭日除く火曜日・木曜日のみ 詳細 西部保健所 玖珠相談所 (玖珠町、九重町) ※祝祭日除く火曜日・木曜日のみ 詳細 北部保健所 宇佐相談所 (宇佐市) ※祝祭日除く火曜日・木曜日のみ 詳細

# <予約フォーム(全保健所共通)>

https://pref-oita.resv.jp/

## □<u>予約したい保健所を選択</u>

≫営業等に関する相談の場合は、 <u>営業する(予定含む)施設の所在地を所管</u> <u>する保健所</u>に相談いただく必要があります。 ※保健所名の後ろの括弧内(〇〇市)が 管轄市町村です。

≫日出町、竹田市、玖珠町及び九重町、 宇佐市については、<u>祝祭日を除く火曜日・木</u> <u>曜日のみ</u>各市町に相談所を開設しています。 ※火曜日・木曜日以外にご相談等希望され る場合は、保健所をご予約ください。

## ②相談内容の選択

| 1 | ※選択してくださ                       | (L)           |                        |             |      |     |       |              |
|---|--------------------------------|---------------|------------------------|-------------|------|-----|-------|--------------|
| / | <b>東部保健所(別府市、杵築市、日出町)</b>      |               |                        |             |      |     |       |              |
| ~ | 国東保健部(国東市、姫島村)                 |               |                        |             |      |     |       |              |
| / | 中部保健所(臼杵                       | 市、津久見市)       |                        |             |      |     |       |              |
| ~ | 中部保健所由布保健部(由布市)                |               |                        |             |      |     |       |              |
| ~ | 南部保健所(佐伯                       | 市)            |                        |             |      |     |       |              |
| ~ | <b>豊肥保健所(豊後大野市、竹田市)</b>        |               |                        |             |      |     |       |              |
| / | 西部保健所(日田市、玖珠町、九重町)             |               |                        |             |      |     |       |              |
| / | 北部保健所(中津市、宇佐市)                 |               |                        |             |      |     |       |              |
| ~ | 北部保健所豊後高田保健部(豊後高田市)            |               |                        |             |      |     |       |              |
| ~ | 東部保健所 日出村                      | 目談所 (日出町)     | ※祝祭日除く火嘛               | 日・木曜日のみ     |      |     |       | 8年1日         |
| ~ | 豊肥保健所 竹田枝                      | 目談所(竹田市)      | ※祝祭日除く火嘛               | 日・木曜日のみ     |      |     |       | 詳細           |
| ~ | 西部保健所 玖珠枝                      | 目談所(玖珠町、      | 九重町)※祝祭日               | 除く火曜日・木     | #日のみ |     |       | 詳細           |
| / | 北部保健所 宇佐林                      | 目談所(宇佐市)      | ※ <mark>祝祭日除く火喘</mark> | 日・木曜日のみ     |      |     |       | <b>5</b> ¥神田 |
| × | 内容を選択<br>※選択してくださ<br>(新規相談) 食品 | :い<br>営業許可手続き |                        |             |      |     |       |              |
| / | (更新相談)食品                       | 営業許可手続き       |                        |             |      |     |       |              |
| / | その他食品に関す                       | る相談           |                        |             |      |     |       |              |
| 5 | らのカレンダー                        | からご希望のE       | 程をご選択くた                | <b>ごさい。</b> |      |     |       |              |
|   | 5の状況 📋                         |               |                        |             |      | 《 前 | 月(前週) | 翌週 > 翌月 >>   |
| 南 |                                |               |                        |             |      |     |       |              |

### □<u>相談内容を選択</u>

≫保健所を選択したのち、ご希望の相談 内容を選択してください ※訪問する保健所によって項目が 異なる可能性があります。

#### <相談内容>

- ✓ (新規相談)食品営業許可手続き ☞新たに食品に関する営業等を始め たい場合のご相談
- ✓ (更新相談)食品営業許可手続き
  ☞現在お持ちの許可の更新手続きに
  係るご相談

### ✓その他食品に関する相談

- ☞上記以外の相談
  - (食品表示・許可事項の変更etc)

# ③予約を希望する日程の選択

|             |                   |            |           |           |         |         |                         | 1       | ו   |                            |  |  |  |
|-------------|-------------------|------------|-----------|-----------|---------|---------|-------------------------|---------|-----|----------------------------|--|--|--|
| 相談内容を選択     |                   |            |           |           |         |         |                         |         |     |                            |  |  |  |
| ✓ ※選択してください |                   |            |           |           |         |         |                         | 希望日時の選択 |     |                            |  |  |  |
| ✓ (新規相談)食品  | ✓ (新規相談)食品営業許可手続き |            |           |           |         |         |                         |         |     |                            |  |  |  |
| - (更新相談) 食品 | ◇ (更新相談)食品営業許可手続き |            |           |           |         |         |                         |         |     |                            |  |  |  |
| ✓ その他食品に関す  | る相談               |            |           |           |         |         |                         |         | >>> | 相談内容を選択すると、カレンターが          |  |  |  |
|             |                   |            |           |           |         |         |                         |         |     | 展開します。                     |  |  |  |
| こちらのカレンター   | からご希望の日           | 程をご選択くた    | こさい。      |           |         |         |                         | _       |     | ご希望の日時をクリックし予約手続き          |  |  |  |
| 直近の状況       |                   |            |           |           | 《前月     | 〈前週     | 翌週 > 翌月                 | >>      |     | に進みます。                     |  |  |  |
|             | 6/24(火)           | 6/25(水)    | 6/26(木)   | 6/27(金)   | 6/28(±) | 6/29(日) | 6/30(月)                 |         |     |                            |  |  |  |
| 09:00       | ×                 | ×          | 0. 预数:1   | 〇<br>預数:1 | 2       | (       | $\mathfrak{D}_{\times}$ |         |     | ①『×』表示はすでに予約が埋まってい         |  |  |  |
| 09:30       | ×                 | 〇<br>預款:1  | 0<br>预数:1 | 〇<br>預款:1 |         |         | ×                       |         |     | る時間帯です(※)                  |  |  |  |
| 10:00       | ×                 | 0          | 0         | 0         |         |         |                         |         |     |                            |  |  |  |
| 10:30       | ×                 |            | 0         | 0         |         |         | PAGE : 1                |         |     | ②『グレーに暗転している時間帯』は          |  |  |  |
| 10.50       | ^                 | 預数:1       | 預数:1      | 預数:1      |         |         | 預数:1                    |         |     | 本システムでの予約ができない時間帯          |  |  |  |
| 11:00       | ×                 | 残数:1       | 残数:1      | 預数:1      |         |         | 預数:1                    |         |     | です(※)                      |  |  |  |
| 11:30       |                   |            |           |           |         |         |                         |         |     |                            |  |  |  |
| 12:00       |                   |            |           |           |         |         |                         |         |     |                            |  |  |  |
| 12:30       |                   |            |           |           |         |         |                         | J       |     | ③『〇』表示は予約可能です              |  |  |  |
| 13:00       | ×                 | 〇<br>列版: 1 | 〇<br>預数:1 | 〇<br>預数:1 |         |         | 3 O<br>Att: 1           |         |     |                            |  |  |  |
| 13:30       | ×                 | 0. 预数:1    | 〇<br>預数:1 | 〇<br>預数:1 |         |         | 〇<br>預数:1               |         |     |                            |  |  |  |
| 14:00       | ×                 | 0          | 0         | 0         |         |         | 0                       |         |     | (※)                        |  |  |  |
| 14:20       | ~                 | 州政:1       | 95(0) : 1 | 9152:1    |         |         | 9107 : 1                |         |     | 『① × 』または『② グレー暗転』となっている時間 |  |  |  |
| 14:30       | ~                 | 残数:1       | 預数:1      | 預数:1      |         |         | 預数:1                    |         |     | 帯は、基本的に予約済みや担当職員不在のため、     |  |  |  |
| 15:00       | ×                 | 刊数:1       |           | 刊款:1      |         |         | 刊数:1                    |         |     | 本システムでのご予約はできません。          |  |  |  |
| 15:30       |                   |            |           |           |         |         |                         |         |     |                            |  |  |  |
| ○受付中 ×受付終了  |                   |            |           |           |         |         |                         |         |     | 至急のご相談の場合は、直接保健所にお電話に      |  |  |  |
|             |                   |            |           |           |         |         |                         |         | J   | しこ理給5/こさい。                 |  |  |  |

④予約アンケートの入力

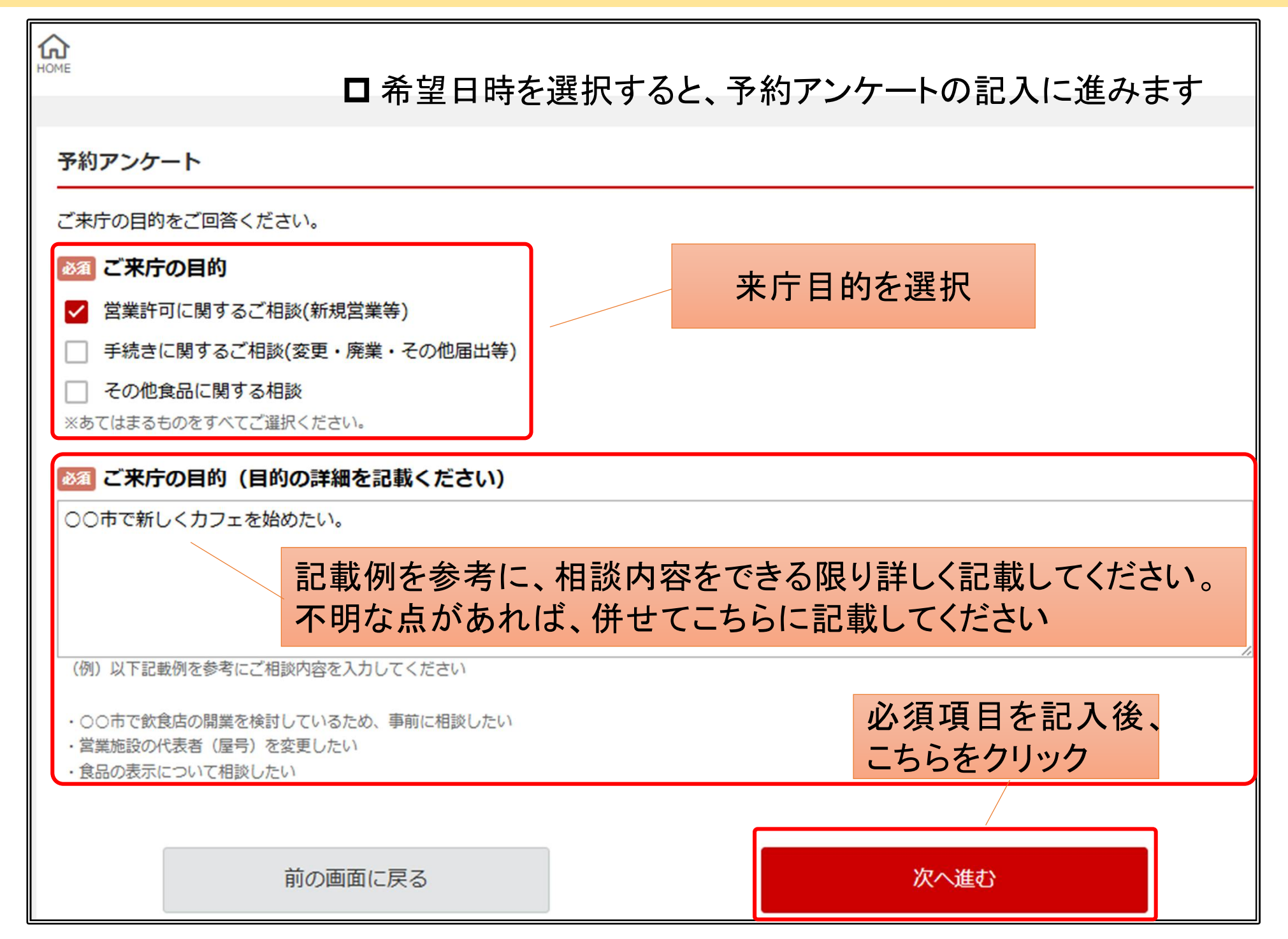

# ⑤予約者情報の入力

| 予約者情報入力<br>                                                                                                    |                                  |
|----------------------------------------------------------------------------------------------------|----------------------------------|
| ご来庁される方の情報をご回答ください。                                                                                                    |                                  |
| 低いためのでは、「「「「」」の「」」の「「」」の「」」の「」」の「」」の「」」の「」」の「」」                                                                                                    |                                  |
|                                                                                                    | ■ 其本 情報 の 入 カ                    |
| ◎風 お名前                                                                                                    |                                  |
| ※フルネームをご入力ください。                                                                                                    | ≫予約される方の基本情報を入力します               |
| <b>8</b> フリガナ                                                                                                    | 名前・フリガナ・メールアドレス(※)・携帯電話番号        |
| x71.2-1.573.575.57                                                                                                    | は必須項目です。                         |
| * 70-4-2% 2,77,7,7,7,7,7,7,7,7,7,7,7,7,7,7,7,7,7,                                                                                                    | ※予約システムの利用にめたつては、予約情報の           |
| 34 メールアドレス                                                                                                    | <u>送受信のため「メールアドレス」が必要</u> となります。 |
| ※グ3 もいちもいちノーリフビリフィアが認定時のも知られる、アジルで声・モルンナリカに三世に立まりア連びが保持いち」 ナイ                                                                                                    | メールアドレスをお持ちでない方は本システムは           |
| ※ビスカルにといこメールションションティンティックティーンションションション (1997) (1997) (19 | 利用できませんので、電話にて予約をお願いします。         |
|                                                                                                    |                                  |
| ※確認のためにもう一度入力してください                                                                                                    |                                  |
| <b>[1]</b> 営業施設(店舗)名                                                                                                    |                                  |
|                                                                                                    |                                  |
| ※すでに営業中の施設がある場合については、こちらにご入力ください。                                                                                                    | - 、 心ずす奴がつく電話妥旦た発信/おさい           |
| 2021 携帯電話番号                                                                                                    | 2 必9 連桁が 2 毛品街方を豆球 (たらい)         |
|                                                                                                    | こ相談内谷についての詳細をお何いすることか            |
| ※携帯電話番号かない方は固定電話番号をこちらにご入力くたさい。<br>※- (ハイフン) なしで記入ください。                                                                                                    | めりますので、連絡かつくお電話番号の登録を            |
| 描述 固定電話番号                                                                                                    | お願いします。                          |
|                                                                                                    |                                  |
| ※- (ハイフン) なしで記入ください。                                                                                                    |                                  |
| <b> </b>                                                                                                    |                                  |
|                                                                                                    |                                  |
| ※営業所の電話がある場合は、こちらにご入力ください。                                                                                                    |                                  |
|                                                                                                    | 人刀 俊 いちらを クリック                   |
| 前の画面に戻る                                                                                                    |                                  |

# ⑤予約者情報の入力

前の画面に戻る

|                                    | まだ手続きは完了しておりません。<br>内容をご確認いただき、「完了する」ボタンを押してください。 |   |
|------------------------------------|---------------------------------------------------|---|
| 最終内容確認                             |                                                   | l |
| 予約内容                               |                                                   |   |
| ●予約日<br>2025/06/25 (計)             |                                                   |   |
| 2023/06/23 (木)<br>  時間<br>9:30     |                                                   |   |
| 施設<br>東部保健所(別府<br>相談内容<br>(新規相談)食品 | i市、柞葉市、日出町)<br>                                   |   |
| 予約アンケー                             | ۲                                                 |   |
| ご来庁の目的<br>営業許可に関する                 | ご相談(新規営業等)                                        |   |
| <b>ご来庁の目的</b><br>○○市でカフェを          | (目的の詳細を記載ください)<br>閉設したい                           |   |
| 予約者情報                              |                                                   |   |
| 会社名·団体:<br>株式会社大分太郎                | <b>名</b><br>郡                                     |   |
| お名前<br>大分 太郎                       |                                                   |   |
| <b>  フリガナ</b><br>オオイタ タロウ          |                                                   |   |
| メールアドレン<br>a13910@pref.oi          | <b>Z</b><br>ta.lg.jp                              |   |
| 携帯電話番号<br>09011112222              |                                                   |   |
| <b>固定電話番号</b><br>0975361111        |                                                   |   |
| <b>  営業施設(店</b><br>0975361111      | ·<br>蒲)電話番号                                       |   |

完了する

### 予約したい保健所に誤りが ないかご確認ください

### 入力した予約内容を確認し、 間違えが無ければこちらをクリック

## ⑥ 仮予約の完了

#### 仮予約完了

仮予約を受け付けました。 ご入力いただいた内容を担当者にて確認後、予約を確定いたします。 予約が確定すると、ご入力いただいたメールアドレスへ予約確定の通知が送信されます。

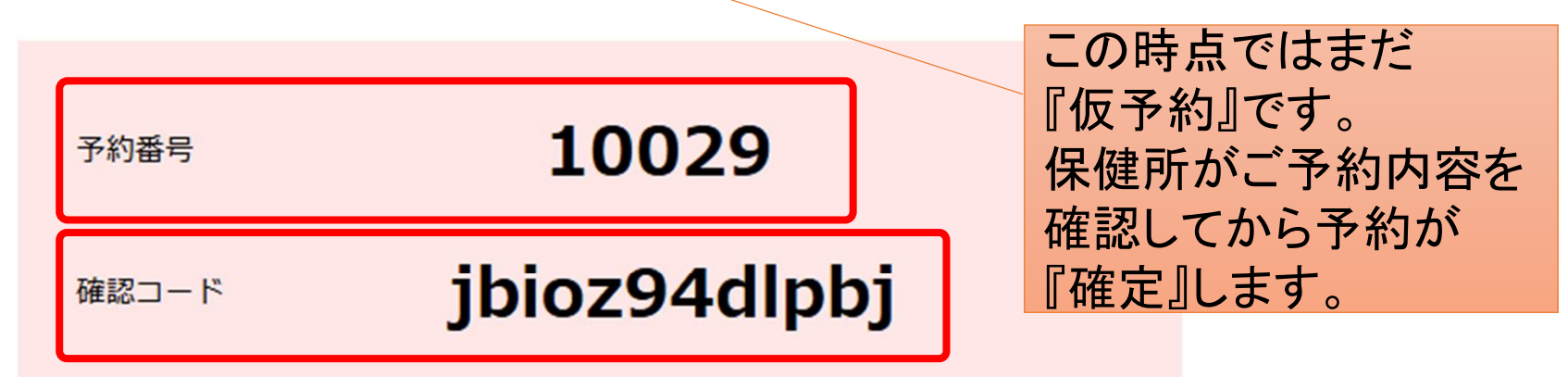

#### 確認ページ

https://pref-oita.resv.jp/user/usr cancel guest.php

※確認ページの表示には、予約番号と確認コードが必要です。

ご予約内容はこちらの URLから確認できます。 確認の際は、 『予約番号』と『確認コード』 が必要となります。

ホームへ

⑦予約受付メールの受信

◇仮予約受付メール

標題 仮予約を受け付けました(大分県保健所窓口予約)

このメールは配信専用のため返信できません

大分太郎 様

下記の通り仮予約を受け付けました。 ご入力いたたいた内容を担当者にて確認後、予約を確定いたします。 予約が確定すると、メールで予約確定の通知が送信されます。

予約内容の変更・キャンセルは、本メール下部に記載の「確認ページ」よりお手続きください。 ※予約内容の変更・キャンセルは、ご来庁予定日の1営業日前0時までにお手続きください。

ご来庁にあたってご不明な点がございましたら、ご来庁予定施設の問い合わせ先へご連絡ください。 【各施設の問い合わせ先】 ttps://www.pref.oita.jp/uploaded/attachment/1034370.pdf

く注意>

この時点では予約は

まだ確定していません。

予約内容

【予約番号】 10029

【施設】 東部保健所(別府市、杵築市、日出町) 【相談内容】 (新規相談) 食品営業許可手続き

------

【予約日】 2025/06/25 (水)

【時間】 9:30 【ご来庁の目的】 とそのの日間の 営業許可に関するご相談(新規営業等) 【ご来庁の目的(目的の詳細を記載ください)】

○○市でカフェを開設したい

-----予約者情報 【お名前】 大分太郎

【メールアドレス】 a13910 (@) pref.oita.lg.jp 【フリガナ】
 オオイタタロウ
 【会社名・団体名】
 株式会社大分太郎 【営業施設(店舗)名】

(携帯電話番号) 09011112222 【固定電話番号】 0975361111 【営業施設(店舗)電話番号】 0975361111

確認ページ

bioz94dlpbj

(URL) ttps://pref-oita.resv.jp/user/usr\_cancel\_guest.php?resid=10029 【予約番号】 10029 【確認コード】

| 伊 | ᄻᆂᅙᄄ | <del>旧山</del> |  |
|---|------|---------------|--|

休健灯噸貝か 確認(予約承認)

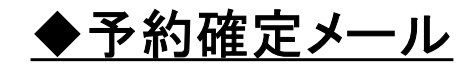

| <b>濃題</b> 予約を受け付けました(大分県保修                                                                   | 連所窓口予約)                                                                                  |  |  |  |  |  |
|----------------------------------------------------------------------------------------------|------------------------------------------------------------------------------------------|--|--|--|--|--|
| のメールは配信専用のため返信できません                                                                          |                                                                                          |  |  |  |  |  |
| 分太郎様                                                                                         |                                                                                          |  |  |  |  |  |
| 記の通り予約を受け付けました。                                                                              |                                                                                          |  |  |  |  |  |
| 約内容の変更・キャンセルは、本メール下部<br>予約内容の変更 キャンセルは、ご来庁予算                                                 | 約内容の変更・キャンセルは、本メール下部に記載の「確認ページ」よりお手続きください。<br>予約内容の変更、キャンセルは、ご来庁予定日の1営業日前 0時までにお手続きください。 |  |  |  |  |  |
| 「来庁にあたってご不明な点がございました?<br>各施設の問い合わせ先】<br>ps://www.pref.oita.jp/uploaded/attachm               | 5、ご来庁予定施設の問い合わせ先へご連絡ください。<br>hent/1034370.pdf                                            |  |  |  |  |  |
| 約內容                                                                                          |                                                                                          |  |  |  |  |  |
| (予約番号)<br>2030<br>(施設)<br>部保健所 (別府市、杵築市、日出町)<br>(相談)の容)<br>の日本地ですたます。                        |                                                                                          |  |  |  |  |  |
| 新規相設)長品高美計可手続き<br>「予約日】<br>25/06/25 (水)<br>(時間】<br>:30<br>(デ来庁の目的)                           | このメールが届いた時点で                                                                             |  |  |  |  |  |
| 業許可に関するご相談(新規営業等)<br>約者情報                                                                    | 予約が確定します。<br>予約した日時に保健所に                                                                 |  |  |  |  |  |
| (お名前)<br>分 太郎<br>(メールアドレス)                                                                   | お越しください。                                                                                 |  |  |  |  |  |
| 13910 (@) pref.oka.ig.jp<br>(フリガナ)<br>(オイタ タロウ<br>(会社名・団体名)<br>(式会社 大分太郎<br>(営業施設(店舗)名)      |                                                                                          |  |  |  |  |  |
| (携帯電話番号)<br>9011112222<br>(固定電話番号)<br>975361111<br>(営業施設(店舗)電話番号)<br>975361111               |                                                                                          |  |  |  |  |  |
| 認ページ                                                                                         |                                                                                          |  |  |  |  |  |
| [URL]<br>ps://pref-oita.resv.jp/user/usr_cancel_g<br>予約番号]<br>0030<br>[確認コード]<br>zed848unkjg | uest.php?resid=10030                                                                     |  |  |  |  |  |

## 注意事項

- ◆事前に予約しない場合でも、ご相談やお手続き等で保健所にお越し いただくことは可能ですが、ご予約の方を優先させていただきます のでお待ちいただく可能性があります。
- ※ このシステムを使わない場合、お電話でも保健所でのお手続きを 予約できます。(電話受付時間:平日8:30-17:15)
- ◆予約を変更(時間・キャンセル)する場合は、お早目にご連絡を お願いします。
- ※当日のキャンセル等は保健所に直接お電話ください。
- ◆各保健所(保健部)の連絡先(住所・電話番号)はこちらから <u>https://www.pref.oita.jp/uploaded/attachment/1034370.pdf</u>

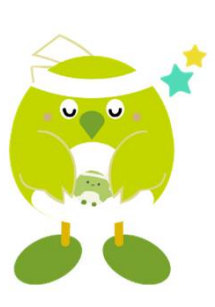